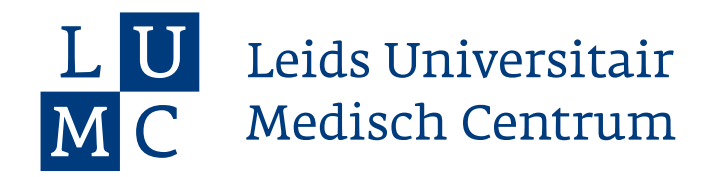

## Factsheet voor studenten C2012: Akkoord vragen tussenbeoordeling en reflectie

Stap 1: Klik op de blauwe '+ knop' linksboven in het Stap 4: Vul naam of emailadres van begeleider in startscherm en selecteer 'Tussenbeoordeling' of 'Reflectie' Stap 2: Klik op 'Bewerk Categorieen' (pennetje boven). Scroll in het menu naar onderen en klik op het onderdeel (bijv. huisartsgeneeskunde) waar je de tussenbeoordeling of reflectie voor invult. Categorieën 🆀 Categorieën Kunnen Worden Aangepas Tussenbeoordeling Aangepaste Siabloonnaam Niet Toeg Categorieën uit collectiesjabloon C Hu Psychiatrie Sociale geneeskunde Stap 3: Vul de velden van het sjabloon in en klik op 'Indienen' -> klik op de '+' achter het tabblad 'Feedback' onderaan de pagina -> selecteer 'Feedback vragen' Portfolio - Vaardigheden Ontwikk Portfolio - Competentie Ontwikkeling nlijke Ontwikkelin P Opmerkingen 0 P Feedback 0 Nog 83 Start Mondelinge Feedback Begin een nieuw gesprek 0 0

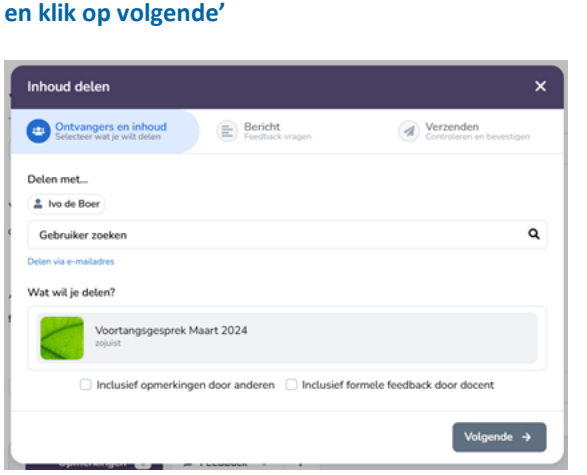

Stap 5: Geef je verzoek een titel mee en evt. een toelichtende tekst en LET OP: VERWIJDER vinkje checkbox onderin 'Feedbackgever kan aanvullende feedaback categorieen toevoegen' en PLAATS het vinkje bij de checkbox 'feedback gever kan algemene feedback toevoegen' -> Klik op 'Volgende'.

| Dit zal worden getoond in de tijdlijn.        |                                                                                                    |                            |
|-----------------------------------------------|----------------------------------------------------------------------------------------------------|----------------------------|
| Ik beer graag of u akkeerd b<br>verslag       | ent met de <u>inhoud</u> van het <u>sindgespre</u>                                                              | k zoals weergegeven in dit |
| Vertel de ontvangers waarom je je w           | erk deelt.                                                                                                    |                            |
| Wil je feedback ontvangen?                    |                                                                                                    |                            |
|                                               |                                                                                                    |                            |
| × Nee, Alleen Inf                             | noud Delen                                                                                                    | ✓ Ja                       |
| × Nee, Alleen Inf<br>Waar wil je feedback op? | © Categorie Selecteren<br>Of een losse rubric teevoegen                                                         | at 🗸                       |
| × Nee, Alleen Int<br>Waar wil je feedback op? | Categorie Selecteren     Of en Issue rufer: tavesgan lende feedbackcategorieën toevoegen ene feedback toevoegen | ✓ la                       |

Stap 6: verstuur te goedkeuring.

Leids Universitair Medisch Centrum

Masteropleiding Geneeskunde